## **DNP** Capstone Evaluations

Revised 10/25/2022

DNP capstone evaluation guide for students, faculty, and agency mentors.

Evaluations are conducted in *stages*. Each successive stage automatically opens when the one before it is completed:

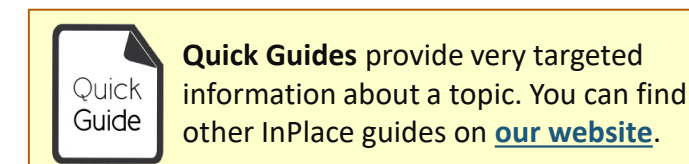

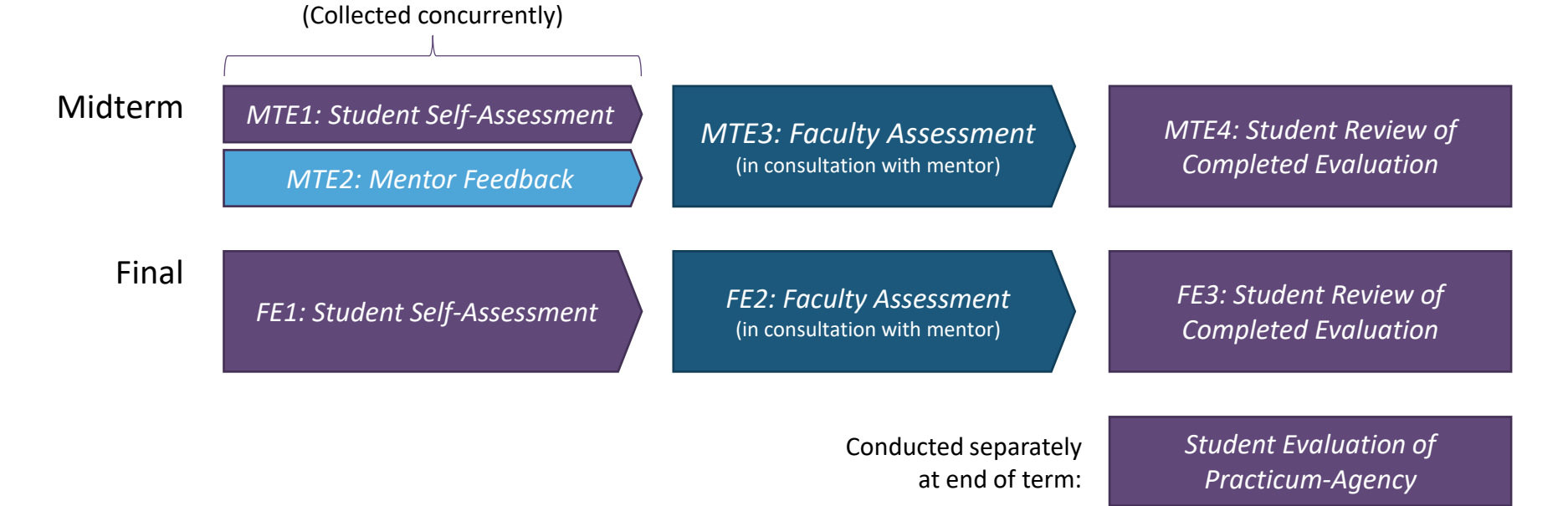

# HUNTER Overview of Midterm Evaluations

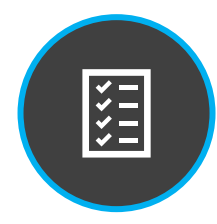

#### 1) Student Self-Assessment

Student self-evaluates their progress towards achieving practicum objectives.

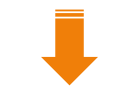

### 2) Agency Mentor Feedback

The agency mentor listed on the student's placement is also sent an assessment by email during this time.

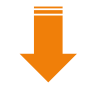

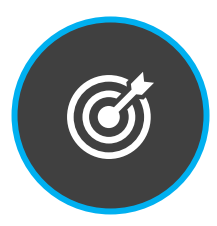

#### 3) Faculty Assessment

The seminar instructor reviews prior stage responses, and after consulting with the mentor, evaluates the student's overall progress.

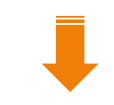

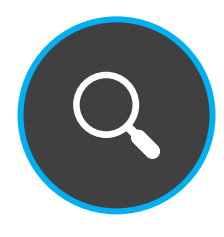

#### 4) Student Review

The student reviews prior stage responses and submits this last stage to verify their receipt. A PDF report may then be downloaded from their placement's **Assessment** tab.

### HUNTER **2** In Place

## **Overview of Final Evaluations**

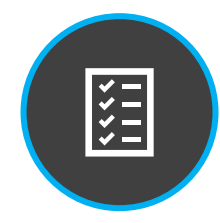

### 1) Student Self-Assessment

Student self-evaluates their achievement of practicum objectives for the term.

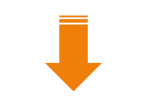

Students also complete a separate survey, **Student Evaluation of Practicum/Agency**, which is not tied to other evaluation stages.

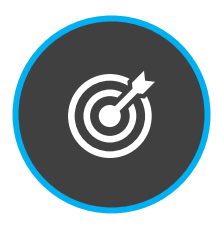

#### 2) Faculty Assessment

The seminar instructor reviews the student's final selfassessment, and after consulting with the mentor, evaluates the student's overall performance.

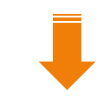

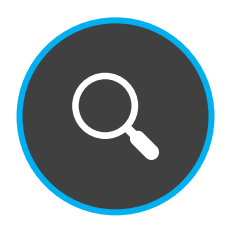

#### 4) Student Review

The student reviews prior stage responses and submits this last stage to verify their receipt. A PDF report may then be downloaded from their placement's **Assessment** tab.

## How Evaluations Are Sent

MTE = Midterm Evaluation; FE = Final Evaluation

### Student Self-Assessment (MTE1 / FE1)

- Notified by email (when open and overdue) and posted on student's *To Do* list in InPlace.
- Due within 5-7 days of initial notification/campaign opening.

### Mentor Feedback (MTE2 only)

- Opens at the same time as the student self-assessment stage.
- Notified by email (when open and overdue). An InPlace account is not required to submit a response.
- Only one response per placement can be submitted for each stage of an evaluation. If 2+ agency mentors are listed on a placement, they may plan to complete it together (e.g., one saves the response as a draft and the other finishes and submits) or nominate one to complete it. Additional responses may also be collected from mentors by paper form if requested.

### Faculty Assessment (MTE3 / FE2)

- Opens after the mentor feedback (midterm) or student self-assessment (final) stage is completed.
- Notified by email (when open and overdue) and posted on faculty's **To Do** list in InPlace.

### Student Review (MTE4 / FE3)

- Opens when the faculty assessment stage is completed.
- Notified by email (when open and overdue) and posted on students' *To Do* list in InPlace.
- An evaluation's overall status will not update to "Completed" until this last stage is submitted.

## Submitting a Response

When a stage opens for responses, the stage's respondent will be notified by email.

A reminder may also be sent if a stage becomes 'overdue.'

To prevent delays in later stages, please respond no later than 5-7 days from your initial notification.

#### TO DO 🛐

#### Survey/Assessment

Response required to AGNP Multistage Midterm (test) (N000 demo Midterm Evaluation > (2021 SU) Multi-stage) for SM Student SM-Student (12345678) due [m]19/2021

Students, faculty, and agency mentors with guest accounts will find links to their open assessments on their home page **To Do** list in InPlace.

| N000 demo Midterm Evaluation (2021 SU) Multi-stage - SM Student SM-Student (12345678)          |                                                                      |                                                                      |  |  |  |  |  |
|------------------------------------------------------------------------------------------------|----------------------------------------------------------------------|----------------------------------------------------------------------|--|--|--|--|--|
| Memorial Sloan Kettering Cancer Center (MSKCC) 🏥 5/25/2021 - 8/19/2021 🧿 210 Hours N757 (PC 2) |                                                                      |                                                                      |  |  |  |  |  |
| Admin_demo NURS 00000 1P01 PRA                                                                 | Use the dropdown menu at the top of the                              |                                                                      |  |  |  |  |  |
| Students first complete a self-assessment, fo                                                  | evaluation to view prior stage responses, then submit your response. | ion concludes with a review and sign-off by the faculty and student. |  |  |  |  |  |
| MTE3: Instructor Review and Outcome<br>O Not Yet Started Due Date: 8/19/2021                   |                                                                      | -                                                                    |  |  |  |  |  |
| MTE1: Student Self-Assessment<br>Completed Ubmitted on: 6/21/2021 19:33                        | Jutcome                                                              |                                                                      |  |  |  |  |  |
| MTE2: Preceptor Assessment<br>Completed Submitted on: 6/22/2021 11:46                          | 46                                                                   |                                                                      |  |  |  |  |  |
| MTE3: Instructor Review and Outcome<br>O Not Yet Started Due Date: 8/19/2021                   | iome<br>(19/2021                                                     |                                                                      |  |  |  |  |  |

Students falling significantly below expectations are required to develop an action plan with their preceptor and instructor to address any identified performance gaps by the end of the

## Save and Submit Your Response

While drafts are automatically saved as you complete the page, we recommend saving your progress periodically to avoid unexpected time-outs or other issues that may cause you to lose your work (rare).

When you reach the bottom of the page, you may see a link to download previous stages (PDF) near the signature area. Note that this report omits identifying information, such as the student's name and agency.

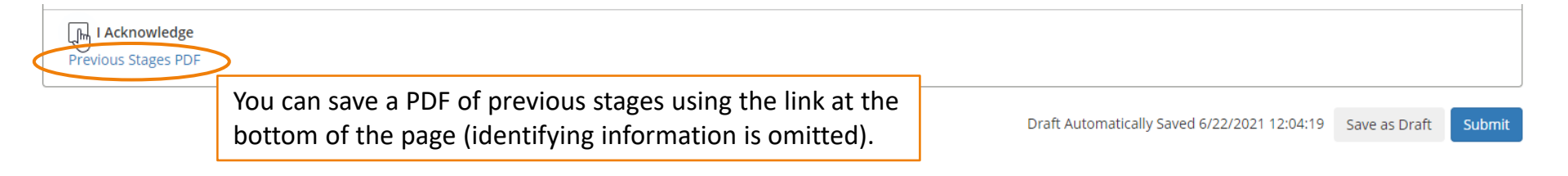

×

#### Confirm

If you submit this Survey, you can no longer make changes, and your response becomes available for review.

If you are not ready for submission, save your changes as a draft.

How do you want to proceed?

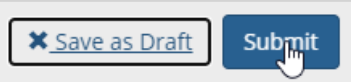

Click **submit** when ready, then confirm your response in the pop-up window.

If you are unable to submit your response, check that all rating scale questions have been answered.

### HUNTER **Min**Place

## Tracking Evaluations

Requires login. Available to students/faculty and agency mentors with guest InPlace accounts.

The students' placement details will show the completion status of each stage (updates nightly).

| lidterm Evaluatior                                                                                 | (MTE) Tracking by Stage                                                                                      |   |
|----------------------------------------------------------------------------------------------------|----------------------------------------------------------------------------------------------------|---|
| As of 7/14/21,<br>MTE1: Student Sel<br>MTE2: Preceptor A<br>MTE3: Faculty Rev<br>MTE4: Student Rev | f-Assessment (Completed)<br>ssessment (Completed)<br>ew and Outcome (Not Yet Started)<br>view (Not Yet Open) | Ĥ |
| Submit Changes                                                                                     | X Cancel                                                                                                    | Ŷ |

Signed in users can also view the evaluation in the placement's **Assessment** tab to check for more recent (same-day) stage responses.

## Mentor Follow Up

During Midterm evaluations, agency mentors will receive up to two scheduled notifications from InPlace:

- 1) When the evaluation *opens*, and
- 2) if they do not submit a response within ~5-7 days after the evaluation's opening date.

#### Follow-up

If the Mentor Feedback stage remains incomplete for over a week or shows a status of 'Overdue', please verify the mentor's email address is correctly listed on the placement details and follow up with them to ensure they have received it. Some agency email systems may flag InPlace notifications as bulk mail or enable other security measures for messages received from external parties.

### Switching to a Make-up/Paper Evaluation

If an evaluation has not advanced to the later stages (Faculty or Student Review) after ~2 weeks of its opening date, or if the end of the term is approaching, students should complete a <u>make-up/paper evaluation</u> instead.

### HUNTER **Min**Place

## Faculty Assessments List

Placements

Home

Available to faculty users.

Surveys/Assessments

Evaluations are listed on the **Surveys/Assessments** page in your navigation bar. Each row shows one stage. The Status column shows the listed *stage's status* (not that of the entire evaluation).

Use the filters at the top to show or hide records as needed.

| ♠       | My F                  | Responses                                                                                                    |                              |           |                                                      |                                                       |                                                       |           | sm- <u>s</u>     |   |
|---------|-----------------------|----------------------------------------------------------------------------------------------------|------------------------------|-----------|------------------------------------------------------|-------------------------------------------------------|-------------------------------------------------------|-----------|------------------|---|
| My I    | Res                   | ponses                                                                                                    |                              |           |                                                      |                                                       |                                                       |           |                  |   |
| FII     | L <b>TER</b><br>Campa | ign Name                                                                                                    |                              | Survey    |                                                      | St                                                    | udent                                                 |           | ^                |   |
|         | Status<br>All         |                                                                                                    | ~                            | 🖌 Items r | equiring response only                               |                                                       |                                                       | Cancel    | Apply Filter     |   |
| Action  |                       | Placement                                                                                                    | Student                      |           | Survey Name                                          | Campaign Name                                         | Stage Name                                            | Status    | Due Date 🕇       |   |
| Respond |                       | NURS 22000 1C01 CLN [demo] - 2021<br>SUMMER TERM (5/27/2021 to 8/20/2021)<br>Hunter-Bellevue School of Nursing (HBSON)<br>from 21 May 2021 to 21 Aug 2021 | SM-UGRD SM-Stu<br>(12345679) | dent      | UGRD Midterm Evaluation<br>(Multi-stage) (Version 1) | NURS 000 demo Student<br>Midterm Evaluation (2021 SU) | UGRD MTE (Stage 1) - Faculty<br>Assessment of Student | ! Overdue | 5/29/2021        | * |
| нч      | 1                     | ▶ ► 10 V items per page                                                                                                    |                              |           |                                                      |                                                       |                                                       |           | 1 - 1 of 1 items |   |

If you do not see other stages of a student's evaluation listed, they have not been completed. For example,

Midterm: If only the student (MTE1) and faculty (MTE3) stages are listed, the mentor stage (MTE2) is not complete.

### HUNTER 2 In Place

## Assessment List Filters

Available to faculty users.

The list shows evaluations awaiting your response by default. Uncheck the box "Items requiring response only" to view all records, including completed stages.

**Campaign Names** are formatted the same every course and term, making them easier to search consistently:

Partial search by course: N90001, N90002, N90003, N90004

Partial search by term: 2022 FA, 2023 SP, 2023 SU, etc.

Search by full campaign name: N90001 Midterm Evaluation (2022 FA), N90001 Final Evaluation (2023 SP), etc.

| FI      | LTER          |                                                                                                    |                                  | Clic<br>filte<br>'mi                                 | k the <b>mag</b><br>er by surve<br>dterm' or ' | <b>nifying gl</b> a<br>y name, c<br>'final'. | ass to<br>or type                                               |                            | ^                         |
|---------|---------------|----------------------------------------------------------------------------------------------------|----------------------------------|------------------------------------------------------|------------------------------------------------|----------------------------------------------|-----------------------------------------------------------------|----------------------------|---------------------------|
|         | Campa         | ign Name                                                                                                    | Survey                           |                                                      |                                                | Stud                                         | lent                                                            |                            |                           |
|         | Status<br>All |                                                                                                    | • Ultems                         | requiring response only                              | Uncheck k                                      | oox to view                                  | v all stages.                                                   | Cancel                     | Apply Filter              |
| Action  |               | Placement                                                                                                    | Student                          | Survey Name                                          | Campaign Na                                    | me                                           | Stage Name                                                      | Status                     | Due Date 🕇                |
| Respond | 1             | NURS 22000 1C01 CLN [demo] - 2021<br>SUMMER TERM (5/27/2021 to 8/20/2021)<br>Hunter-Bellevue School of Nursing (HBSON)<br>from 21 May 2021 to 21 Aug 2021 | SM-UGRD SM-Student<br>(12345679) | UGRD Midterm Evaluation<br>(Multi-stage) (Version 1) | NURS 000 der<br>Midterm Evalu                  | no Student<br>uation (2021 SU)               | UGRD MTE (Stage 1) - Faculty<br>Assessment of Student           | ! Overdue                  | 5/29/2021                 |
| H 4     | 1             | ▶ ► 10 ♥ items per page                                                                                                    |                                  |                                                      |                                                | Click on a<br>that colu<br>is usually        | a column heading t<br>mn (sorting by Stud<br>the most helpful). | o sort reco<br>dent or Sta | ords by Manas<br>age Name |

## View Assessment Report

*Requires login.* Available to students/faculty and agency mentors with guest InPlace accounts.

When all stages have been completed, an assessment report (PDF) can be downloaded from the placement's **Assessment** tab.

| Home Placements Surveys/Assessment                                                                                                    | ts InFlow Forms                                       |                                                                                                    |                                                                                                    | sm-super 🗸  |  |  |  |
|----------------------------------------------------------------------------------------------------|-------------------------------------------------------|----------------------------------------------------------------------------------------------------|----------------------------------------------------------------------------------------------------|-------------|--|--|--|
| SM Student SM-Student<br>Memorial Sloan Kettering Cancer Center (MSKCC)   26 May - 20 Aug © 210 HOURS N757 (PC 2)                                                                                   |                                                       |                                                                                                    |                                                                                                    |             |  |  |  |
| Details Placement Schedule                                                                                                    | Assessment Reports (1)                                |                                                                                                    |                                                                                                    |             |  |  |  |
| Survey Name                                                                                                    | Campaign Name                                         | Supervisors                                                                                                    | Status                                                                                                    | Report      |  |  |  |
| AGNP Multistage Midterm (test)                                                                                                    | N000 demo Midterm Evaluation (2021 SU)<br>Multi-stage | Jane Doe,Shawn McGinniss [AGY],SHAWN<br>MCGINNISS                                                                                                    | Completed                                                                                                    | View Report |  |  |  |
| While an evaluation is still in<br>progress, this page will display a<br>link to <i>View Responses</i> .<br>Once all stages are complete,<br>this link changes to <i>View Report</i><br>(PDF file). |                                                       | essment Report  PMultistage Midterm (test)  demo Midterm Evaluation (2021 SU) Multi-stage  mt: SM Student SM-Student (12345678)  cy: Memorial Sloan Kettering Cancer Center (MSKCC) ment Date: 26/05/2021 - 20/08/2021 ment Result: mtion Group: Admin_demo NURS 00000 1P01 PRA ion: 210 Hours N757 (PC 2)  th first complete a self-assessment, followed by a preceptor asses and sign-off by the faculty and student.  IDN: Student Self-Assessment  tions for Students  dentify 3 strengths or clinical skills that you are confident in. Be specific dentify 3 areas in need of improvement. Please be as specific or focusa terioride an update/estimate for how many hours have been attended at at veriver and confirm that your preceptor listed in your placement Details | EXERCISE CONTRACTOR OF A STATE OF A STATE OF |             |  |  |  |

## Make-up Evaluations

If an online evaluation is not successfully completed in InPlace, students should complete a make-up evaluation form (Word document) and upload a signed copy to their placement details. Possible reasons for completing a make-up or paper evaluation include:

- One or more stages in an online evaluation was not submitted, blocking its overall completion. When an evaluation campaign ends, a partial evaluation will show a status of "Blocked" and its missing stage(s) will show a status of "Closed".
- Hours were completed significantly ahead of or behind the course's scheduled midterm/final evaluation periods (rare).

The student may download a paper evaluation form from their **Shared Documents** page if one is needed.

| Midterm Evaluation Upload                 | If a make-up evaluation<br>is required, students<br>can upload a scanned<br>copy (or photos pasted<br>in a Word or PPT file) of<br>their signed evaluation<br>to their placement's |
|-------------------------------------------|----------------------------------------------------------------------------------------------------|
| Attachment          Select or drag a file | [Midterm/Final]<br>Evaluation<br>Requirements.                                                                                                    |
| Submit Cancel Reset                       |                                                                                                    |

### HUNTER **Min**Place

## **Evaluation Checklist**

Instructions for students

Refer to this checklist to verify that all evaluation requirements are met by the end of each practicum.

### **Midterm Evaluation\***

- □ MTE1: Student Self-Assessment
- □ MTE2: *Mentor Feedback* (collected concurrently with MTE1)
- □ MTE3: Faculty Assessment
- □ MTE4: Student Review of Completed Evaluation

\*ALTERNATE: Student uploads a signed paper/make-up evaluation form to their placement details.

### **Final Evaluation\***

- FE1: Student Self-Assessment
- □ FE2: Faculty Assessment
- **G** FE3: Student Review of Completed Evaluation

\*ALTERNATE: Student uploads a signed paper/make-up evaluation form to their placement details.